### **CIM - 2001 Benutzerhandbuch**

Deutsch

| Typ                                                                                                    |                                                            |                                                                                                    | В                                                                                      |                                               | C                                                                     | D                                  | E F G H                                                                                                    | I J                                                                                                    |
|----------------------------------------------------------------------------------------------------|------------------------------------------------------------|----------------------------------------------------------------------------------------------------|----------------------------------------------------------------------------------------|-----------------------------------------------|-----------------------------------------------------------------------|------------------------------------|----------------------------------------------------------------------------------------------------|----------------------------------------------------------------------------------------------------|
| . 11                                                                                                    |                                                            | B                                                                                                    | eschreibung                                                                            |                                               |                                                                       |                                    | Parcument                                                                                                    |                                                                                                    |
| TATUS                                                                                                    | Procrammbe                                                 | ache funn wird                                                                                                    | heendet da faischer                                                                    | Dateiname                                     | Typarten                                                              | Beschreibun                        | 205539011                                                                                                    |                                                                                                    |
| RRO                                                                                                    | ommunikation 🛛 😰 🔽                                         |                                                                                                    |                                                                                        | <u>×</u>                                      | STATUS                                                                | In der Statusz                     | Bitte Passwort eingeben                                                                                                    | OK                                                                                                    |
| ARN                                                                                                    | TVP-Kennung der Masken<br>Datenbaustein für TYP-Kennung 20 |                                                                                                    | -                                                                                      | WARN                                          | Warnung, von<br>R Fehler vom Be                                       | Abbrechen                          |                                                                                                    |                                                                                                    |
| FATL                                                                                                    |                                                            |                                                                                                    |                                                                                        | ERROR                                         |                                                                       |                                    |                                                                                                    |                                                                                                    |
| ATL                                                                                                    | Description of Fig. 7                                      | NO Version                                                                                                    | 10                                                                                     |                                               | -                                                                     |                                    |                                                                                                    |                                                                                                    |
| TATL                                                                                                    | Deppewore for i                                            | Trekennung                                                                                                    | ,10                                                                                    |                                               |                                                                       |                                    | 1                                                                                                    |                                                                                                    |
| FATL                                                                                                    | Format der TYP-Kennung                                     |                                                                                                    |                                                                                        |                                               |                                                                       |                                    | ,                                                                                                    | -                                                                                                    |
| RO                                                                                                    | Daten - Archivien                                          | Daten - Archivier ng                                                                                                    |                                                                                        |                                               | teuerung getä                                                         | lögt vvorden oder                  | e Demonstrationszeitist augerauren.                                                                                                    |                                                                                                    |
| ARN                                                                                                    | Datassisterus                                              | 1. 1                                                                                                    | Minutes                                                                                | wischen 1 ur                                  | nd 255 liegen                                                         | 1                                  |                                                                                                    |                                                                                                    |
| ARN                                                                                                    | Datensionerung                                             | are -1                                                                                                    | Pinuten                                                                                |                                               |                                                                       |                                    |                                                                                                    |                                                                                                    |
| ARN                                                                                                    | Bei Angabe w                                               | on -1 wird nicht                                                                                                    | zyklisch gospoichort                                                                   |                                               | Konfigu                                                               | ration 2                           |                                                                                                    |                                                                                                    |
| ARN                                                                                                    | sondern erst                                               | wenn Datenard<br>Dwird ale 30 Se                                                                                                    | hivierung fällig ist.                                                                  | en 1 und 301                                  | E Itom Ba                                                             |                                    |                                                                                                    |                                                                                                    |
| ARN                                                                                                    | gespeichert                                                |                                                                                                    |                                                                                        | ten 0 und 255                                 | 5                                                                     | Schnittstellen                     |                                                                                                    |                                                                                                    |
| ARN                                                                                                    |                                                            |                                                                                                    |                                                                                        | ten 0 und 123                                 | 7 -                                                                   |                                    |                                                                                                    |                                                                                                    |
|                                                                                                    | Datenarchivierun                                           | 0 elle po                                                                                                    | Tanen                                                                                  | n und / !                                     | -                                                                     | L1-Bus / 57                        |                                                                                                    |                                                                                                    |
| ARN                                                                                                    | Decementar chimter de                                      | ig allo 0                                                                                                    | rugen                                                                                  |                                               |                                                                       |                                    |                                                                                                    |                                                                                                    |
| ARN                                                                                                    | Bei Angabe - I                                             | wird keine Ard                                                                                                    | hivierung                                                                              | he Zahl im Be                                 | re k                                                                  | Communikation                      |                                                                                                    |                                                                                                    |
| 450                                                                                                    | ausgeführt.                                                |                                                                                                    |                                                                                        | ic-Ecitor in E                                | ic-Editor in Exc<br>Indem (130mal) am Besten per Bearbeten/Ersetzen : |                                    |                                                                                                    |                                                                                                    |
| ARN                                                                                                    | Bei Angabe 3                                               | 0 wird ale 30 Ta                                                                                                    | age eine Datei                                                                         | turn falsch                                   |                                                                       | TVD Definition                     | ndern (130mal) am Besten per Bearbeten/Ersetzer                                                                                                    | 1:                                                                                                    |
| ARN<br>TATL                                                                                                    | Bel Angabe 3                                               | 0 wird alle 30 Ta                                                                                                    | age eine Datei                                                                         | turn falsch                                   |                                                                       | TYP Definition                     | ndem (130mai) am Besten per Bearbeten/Ersetzen                                                                                                    | 1:                                                                                                    |
|                                                                                                    | Bei Angabe 3                                               | O wird ale 30 Ta<br>OK<br>- Cr →<br>Mg zurückgende                                                                                                    | ige eine Datei<br>Hife<br>Σ - ᡂ 2↓ 2↓<br>n Boarbeitung be                              | turn falsch<br>be POF<br>(c)1 100% •<br>enden | <b>R</b> Q                                                            | TYP Definition                     | ndem (130ma) am Besten per Bearbesten/Ensetzer<br>- 11 - F K 및 ≣ ≣ ≣ ⊞<br>TVP Konfiguration<br>(TVP Colfaration                                                                                                    | n:<br>9€%<br>[?]                                                                                                    |
| ARN<br>TATL<br>1.X<br>t t                                                                                               | Bei Angabe 3                                               | 0 wird ale 30 Ta                                                                                                    | ige eine Datei<br>Hife<br>Σ → ₩ 2↓ 2↓<br>n Boarbeitung be                              | Pe POF                                        | ex 2)                                                                 | Artal                              | ndem (130ma) am Besten per BestetemEnsetzer<br>• 11 • F K 및 ≡ ≡ ≡ ⊞<br>TVP Konfiguret200.<br>TVP-Cellaration.<br>TVP-Cellaration.                                                                                                    | 11<br>57 € % 000<br>72<br>0-Re                                                                                                    |
|                                                                                                    | Bei Angabe 3                                               | o wird ale 30 Ta                                                                                                    | sge eine Datei<br>Hife<br>Σ → ₩ 2↓ Σ↓<br>n Boarbeitung be                              | e POF                                         | <b>6</b>                                                              | PP Definition                      | • 11 ▼     F     K     U     U     U     U       • 11 ▼     F     K     U     U     U     U       • 10 ▼     F     K     U     U     U     U       • 10 ▼     F     K     U     U     U     U       • 10 ▼     F     K     U     U     U     U       • 10 ▼     F     K     U     U     U     U       • 10 ▼     F     K     U     U     U     U                                                                                                    | 11<br>₽ € % 000<br>₽ 0-Re                                                                                                    |
|                                                                                                    | Bei Angabe 3                                               | o wird ale 30 Ta                                                                                                    | gge ene Datei<br>Hife<br>Σ + @ ≵↓ &↓<br>n Boarbeitung be                               | POF<br>ML 100% -<br>enden                     | <b>6</b>                                                              | Pefinition     Arlal     H         | • 11     • F     K     K <t< td=""><td>₽ € % 000<br/>₽ €</td></t<>                                                                                                    | ₽ € % 000<br>₽ €                                                                                                    |
|                                                                                                    | Bei Angabe 3                                               | C wird ale 30 Ta                                                                                                    | iii Hife<br>Σ + ∰ &↓ &↓<br>n Boarbeitung be                                            | F                                             | <b>R</b> 2                                                            | YP Definition                      | • 11         • F         K         II         II         III         III         IIII         IIIIIIIIIIIIIIIIIIIIIIIIIIIIIIIIIIII                                                                                                    | 11<br>2                                                                                                    |
|                                                                                                    | Bei Angabe 3                                               | 0 wird ale 30 Ta                                                                                                    | gge ene Datel<br>                                                                      | F                                             | R 2                                                                   | Provention                         | ndem (130mai) am Besten per Bewineten/Ensetzer       • 11     • F       • 12     • F       • 11     • F       • 12     • F       • 12     • F       • 12     • F       • 12     • F       • 12     • F       • 12     • F       • 12     • F       • 13     • F       • 14     • F       • 11     • F       • 12     • F       • 12     • F       • 12     • F       • 12     • F       • 12     • F       • 12     • F       • 12     • F       • 13     • F       • 14     • F       • 15     • F       • 14     • F       • 14     • F       • 15     • F       • 16     • F       • 10     • F       • 10     • F       • 10     • F       • 10     • F       • 10     • F       • 10     • F       • 10     • F       • 10     • F       • 10     • F       • 10     • F       • 10     • F       • 10     • F       • 1                                                                                                    | 1)<br>2) © % 000<br>2)<br>0-Re<br>die Daton                                                                                                    |
|                                                                                                    | Bei Angabe 3                                               | Owerd alle 30 Ta       OK       OK       Image: State State S                                             | iii Hife<br>Σ - B 2↓ 2↓<br>E<br>E<br>Wert2                                             | F<br>Wert3                                    | G<br>Wert4                                                            | Arial                              | ndem (130ma) am Besten per BestetemEnsetzer<br>11 ► F K II = = = = = =<br>110 Kontiguration<br>TYP-Cellaration<br>TYP-Cellaration<br>TYP-Kennung Fet 		 P<br>Nase der Tabele 		 [7.0 ① 		 für<br>Datel 		 [21]                                                                                                    | ti<br>S € % 000<br>P<br>D-Rø<br>die Daton                                                                                                    |
| ARN<br>TATL                                                                                                    | Bei Angabe 3                                               | Owind alle 30 Ta                                                                                                    | ige ene Datei<br>III Hife<br>Σ - 100 &↓ &↓<br>n Bearbeitung be<br>E<br>Wert2           | F<br>Wert3                                    | G<br>Wert4                                                            | Arial     VVert5                   | ndem (130mai) am Besten per Bestleten/Ensetzer<br>→ 11 ▼ F K ⊻ ≡ ≡ ≡ ⊞<br><u>TYP Konfiguration</u><br><u>TYP-Delaration</u><br><u>TYP-Celaration</u><br><u>TYP-Kenning</u> <u>Fit ▼ D</u><br>Nase der Tabele <u>Typ D</u> → für<br>Datei <u>C1pR</u><br><u>Datei</u> <u>C1pR</u>                                                                                                    | 11<br>2 C % 000<br>2 0-Re<br>die Daton                                                                                                    |
|                                                                                                    | Bei Angabe 3                                               | Owind alle 30 f2       Image: Control of the second second se | ige ene Datel<br>I Hife<br>Σ + @ 2↓ X↓<br>n Boarbatung bs<br>E<br>Wert2<br>[2] [2]     | F<br>Wert3                                    | G<br>Wert4                                                            | Arial           H           VVert5 | ndem (130mai) am Besten per BestbetentErsetzer<br>11 ↓ F K II = = = = = =<br>TPP Konfiguration<br>TPP Cellarizon<br>TPP Cellarizon<br>TPP Kenrung GH III = P<br>Nane der Tabele Tpp D IFr<br>Datei (21pf)<br>Datei (21pf)<br>Datei (21pf)                                                                                                    | 1)<br>C & % 000<br>C Re<br>die Daton                                                                                                    |
| ARN<br>ATL<br>1.X<br>: E<br>X                                                                                           | Bei Angabe 3                                               | Overed alle 30 fa                                                                                                    | ige ene Datel<br>III Hife<br>Σ - the 2t ≩t<br>n Boarbeitung be<br>E<br>Wert2<br>Wert2  | F<br>Wert3                                    | G<br>Wert4                                                            | 29 Artial Wert5                    | ndem (130ma) am Besten per Bestesten/Ensetzer<br>→ 11 • F K II = = = = = =<br>TYP Konfiguration<br>TYP Celefacton<br>TYP Celefacton<br>TYP-Kenning Ext • 0<br>Name der Tabele [Typ 00 • für<br>Dater [cipA<br>- Dater [cipA<br>- Dater bauten 100 De Daten leitra<br>Aus Dizerbauten 100 De Daten leitra                                                                                                    | ti                                                                                                    |
| ARN<br>ATL<br>1.X<br>3<br>3<br>4<br>3<br>4<br>4<br>4<br>1<br>4<br>1<br>4<br>1<br>4<br>1<br>4<br>1<br>4<br>1<br>4<br>1   | Bei Angabe 3                                               | Owind alle 30 Ta                                                                                                    | ige ene Datel<br>III Hife<br>Σ - B 2↓ 3↓<br>Eerbetung be<br>E<br>Wert2                 | F<br>VVert3<br>Schnitts                       | G<br>Wert4                                                            | Artal                              | ndem (130mil) am Besten per BestleenEnstere       • 11     F       Mass     F       • 11     F       • 11     F       • 11     F       • 11     F       • 11     F       • 11     F       • 11     F       • 11     F       • 11     F       • 11     F       • 11     F       • 12     F       • 13     Hase       • 14     P       • 10     Nase der Tabele       • 11     Daten erkter       • 0     Daten       • 11     Daten erkter       • 100     De Daten la       • 2016     1       • 2016     1                                                                                                    | sen                                                                                                    |
| ARN<br>ATT<br>1.X<br>3.<br>3.<br>4.<br>3.<br>4.<br>4.<br>4.<br>4.<br>4.<br>4.<br>4.<br>4.<br>4.<br>4.<br>4.<br>4.<br>4. | Be Angate 3 Page 1 10                                      | vice ale 30 r.<br>                                                                                                    | ige ene Datel<br>III Hife<br>Σ - Star &↓ &↓<br>N Boarboltung be<br>E<br>Wert2<br>(?) ★ | F<br>Wert3<br>Schnitts<br>Fcoxi               | G<br>Wert4                                                            | Vert5                              | ndem (130ma) am Besten per Bestesten/Ensetzer<br>11 - F K ⊒ ≡ ≡ ≡ ⊞<br>1772 Konfiguration<br>1772 Coldradon<br>1770 Coldradon<br>1770 - Konfiguration<br>1770 - Konfiguration<br>1770 - Konfiguration<br>1770 - Konfiguration<br>1770 - Konfiguration<br>1770 - Konfiguration<br>1770 - Coldradon<br>1770 - Konfiguration<br>1770 - Coldradon<br>1770 - Coldradon<br>1770 - C                                                                                                    | SP € % 000<br>P € % 000<br>P € % 0000<br>P € % 000<br>P € % 00 |
| ARN<br>ATL<br>I.X<br>S<br>S<br>S<br>S<br>S<br>S<br>S<br>S<br>S<br>S<br>S<br>S<br>S<br>S<br>S<br>S<br>S<br>S<br>S        | Be Angate 3                                                | Owich alle 30 T/       OK       OK    OK       O                                                                                                    |                                                                                        | F<br>VVert3                                   | G<br>G<br>Wert4<br>Ist Lon<br>S Direkt                                | Vielenton                          | netern (130mai) am Besten per BearberniEnsetzer       • 11 • F K II ≡ ≡ ≡ ⊞       IVP Konfiguration       • 17 • Coldaration       • 17 • Coldaration       • 17 • Coldaration       • 17 • Coldaration       • 17 • Coldaration       • 17 • Coldaration       • 17 • Coldaration       • 18 • Coldaration       • 19 • Coldaration       • 10 • Coldaration       • 10 • Coldaration       • 10 • Coldaration       • 10 • Coldaration       • 11 • Coldaration       • 10 • Coldaration       • 10 • Coldaration       • 11 • Coldaration       • 11 • Coldaration                                                                                                    | 12 € % 000<br>20 Re<br>de Daton<br>gen<br>sen                                                                                                    |
| ARN<br>ATL<br>I.X<br>S<br>S<br>S<br>S<br>S<br>S<br>S<br>S<br>S<br>S<br>S<br>S<br>S<br>S<br>S<br>S<br>S<br>S<br>S        | Be Angabe 3                                                | Control and Star Transformer Star Star Star Star Star Star Star Sta                                                                                                    | ge ene Datei                                                                           | VVert3                                        | G<br>Wert4                                                            | Artial Wert5                       | ndem (130mi) am Besten per Bestleten/Ensitze<br>11 ■ F K II = = = = = =<br>170 Konfigure100.<br>TYP-Cellaratio.<br>TYP-Cellaratio.<br>TYP-Kennung Fet = P<br>Nase dar Tabele Type 00 = for<br>Datel (Cipli)<br>- Datel (Cipli)<br>- Datel Cipli Detem lei<br>2 det   Cipli Detem lei<br>Collaren Fornat<br>Collaren Fornat<br>Collaren Fornat                                                                                                    | 12 € % 000<br>20 Re<br>de Daten<br>gen<br>ren<br>[XG]                                                                                                    |
| ARN<br>ATT<br>1.X<br>: (<br>X<br>%<br>%<br>6                                                                            | Be Angate 3                                                | - CW -      -      -      -      -      -      -      -      -      -      -      -      -      -      -      -      -      -      -      -      -      -      -      -      -      -      -      -      -      -      -      -      -      -      -      -      -      -      -      -      -      -      -      -      -      -      -      -      -      -      -      -      -      -      -      -      -      -      -      -                                                                                                         | yge ene Datel<br>Σ - δ δ 4 ξ 4<br>N Bescholung be<br>Wert2<br>2 ×<br>↓                 | VVert3                                        | G<br>G<br>Wert4<br>55 Direkt<br>55 Direkt                             | H<br>WertS                         | ndem (130mai) am Besten per Bestleen Ensetze<br>11 → F K II ≡ ≡ ≡ ⊞<br>170 Konfiguration<br>170 Coldaration<br>170 Kennung Fat → D<br>Name der Tabele Type Born – For<br>Datei (Eph<br>Datei (Eph<br>Date | 1:<br>2: € % 000<br>1: 0<br>2: Re<br>de Daten<br>gen<br>sen<br>[1]<br>[6]                                                                                                    |

| CIM-2001 für einzelne S5 (ohne Bus)   | Art.Nr. 9820     |
|---------------------------------------|------------------|
| CIM-2001 für einzelne S5 (ohne Bus)   | Art.Nr. 9820-F   |
| CIM-2001 für bis zu 30 x S5 (mit Bus) | Art.Nr. 9820-B   |
| CIM-2001 für bis zu 30 x S5 (mit Bus) | Art.Nr. 9820-B-F |
| CIM-2001 für S7-300/400               | Art.Nr. 9821     |
| CIM-2001 für S7-300/400               | Art.Nr. 9821-F   |
| CIM-2001 für S7-300/400 über RFC1006  | Art.Nr. 9822     |
| CIM-2001 für S7-300/400 über RFC1006  | Art.Nr. 9822-F   |

11.02.2021

© PI 2021

## Inhaltsverzeichnis

# CIM - 2001

# **1** Installation

1.1 Programm

# **2 Konfiguration**

- 2.1 COM-Freischaltungen
- 2.2 Kommunikation
- 2.3 L1-Bus Konfiguration
- 2.4 TYP-Deklaration 0-99
- 2.5 Erfassungsdaten

# **3 Fehlersuche**

3.1 Fehlermeldungen

## **CIM - 2001**

# **1** Installation

### 1.1 Programm

Erzeugen Sie ein Unterverzeichnis mit dem Explorer/Dateimanager oder in der DOS-Box. Zum Beispiel "C:\PI\".

Kopieren Sie diese Diskette/Dateien vollständig in dieses Verzeichnis mit dem Dateimanager/Explorer oder DOS-Box.

Öffnen Sie mit Excel die Datei "CIM2001.XLS". Es kann ein Laufzeitfehler Aufgrund einer nicht gefundenen Datei "PCS5LW32.DLL" oder "PCS5LNKW.DLL" kommen, der entsprechende Pfad muss dann korrekt im Arbeitsblatt "Programm" eingetragen werden. Suchen Sie per Funktion "Bearbeiten/Suchen" nach "SPSInit" vom Beginn der Datei an. Ändern Sie dann durch "Bearbeiten/Ersetzen" die Verzeichnisangabe "A:\" in das von Ihnen erstellte Verzeichnis um.

### **2 Konfiguration**

Die Konfiguration wird in der Tabelle "Konfiguration" eingetragen.

#### 2.1 COM-Freischaltungen

IRQ und Adresse sind vom Windows-95 System vorgegeben und können nicht verändert werden. Die Spalte ON/OFF ist dazu da die seriellen Schnittstellen zu aktivieren="ON" oder zu deaktivieren="OFF". Die nächste Spalte gibt an ob die SPS(en) "Direkt" oder über einen "L1"-BUS angeschloßen sind (letzteres ist nur in der PG-BUS Version möglich!).

#### 2.2 Kommunikation

In dieser Tabelle wird das Typ-Doppelwort eingetragen, dieses ist für jeden Typ im gleichen Datenbaustein "Typ-Doppelwort DB" und Datendoppelwort "Typ Doppelwort DD" gespeichert. Voreingestellt ist Datenbaustein 10, Doppelwort DD 0.

Die nächsten zwei Zeilen sind für die Steuerung der Archivierung notwendig, je nach dem wie diese beiden Zeilen konfiguriert sind wird die Archivierung bearbeitet.

| Datenarchivierung<br>Tagen | in | Datensicherung alle<br>Min. | Beschreibung                                                    |
|----------------------------|----|-----------------------------|-----------------------------------------------------------------|
| Leer oder -1               |    | Leer oder -1                | Keine Datensicherung oder Archivierung                          |
| Leer oder -1               |    | 15                          | Datensicherung alle 15 Minuten                                  |
| 0                          |    | Leer oder -1                | Datensicherung jeden Tag                                        |
| 30                         |    | Leer oder -1                | Datensicherung der letzten 30 Tage                              |
| 30                         |    | 5                           | Datensicherung der letzten 30 Tage und Sicherung alle 5 Minuten |

Bei Datenarchivierung wird jeweils die gespeicherten Datenzeilen aus den Tabellen gelöscht.

### 2.3 L1-Bus Konfiguration

Über den Eintrag "Anzahl der Steuerungen" wird die Anzahl der angeschlossenen Steuerungen definiert.

Über "iBx Adr" wird die SPS-Nummer eingetragen der Steuerung eingetragen, Wertebereich 1-30.

In der Spalte "COM" wird die COM-Nummer eingetragen an der diese SPS angeschlossen ist.

In der Spalte "Kommunikationsbit" wird definiert welches Bit auf "1" geht bei vorhandenen Daten.

Dieses Bit wird bei erfolgreicher Datenübernahme auf 0 zurückgesetzt.

### 2.4 TYP-Deklaration 0-99

In der Spalte "Typ-DD" wird das Format "KH" des Typ-Doppelwortes eingetragen, sowie der Typ im entsprechenden Format.

In der Spalte "Filename" kann entweder ein Pfad angegeben sein oder ein Pfad mit Dateiname. Wenn kein Dateiname angegeben ist, wird automatisch ein Dateiname "Pyymmdd.XLS" wobei yy=Jahreszahl 2stellig, mm=Monatszahl 2stellig und dd=Tag 2stellig verwendet. Wenn als letztes Zeichen " / " eingetragen wird, so wird zusätzlich noch ein Unterverzeichnis mit der Jahreszahl 4stellig dazugefügt.

| Eintrag<br>Konfigurationsmaske | in Date      | einame der zur Sicherung verwendet wird          |
|--------------------------------|--------------|--------------------------------------------------|
| C:\PI\SIC.XLS                  | C:\F         | PI\SIC.XLS                                       |
| C:\PI\                         | C:\F         | NP980723.XLS (wenn heute der 23.Juli 1998 ist)   |
| C:\PI/                         | C:\F<br>ist) | PI\1998\P980723.XLS (wenn heute der 23.Juli 1998 |

In der Spalte "Sheet/Tabellenname" wird der zu verwendete Tabellenname eingetragen.

In der Spalte "Speichern ab Zeile" wird definiert ab welcher Zeile die erfassten Daten gespeichert wurden.

In der Spalte "Datenbaustein" wird der zu benützende Datenbaustein definiert. Die Typdeklarationen sind im Raster 10x10 eingetragen.

### 2.5 Erfassungsdaten

Innerhalb der Typ-Deklaration werden die zu erfassenden Daten definiert. Es können maximal 31 Zeilen/Parameter definiert werden.

In der mit "Datenwort" bezeichneten Spalte wird definiert welches Datenwort oder welche Daten eingetragen werden.

| Eintrag                              | Beschreibung                   |
|--------------------------------------|--------------------------------|
| Nummer                               | Laufende Nummer eintragen      |
| Datum                                | Das aktuelle Datum eintragen   |
| Zeit                                 | Die aktuelle Uhrzeit eintragen |
| 10 oder andere Dezimalzahl von 0-255 | Datenwort 10 eintragen         |

In der mit "Format" angegebenen Zeile wird das Datenformat definiert:

| Eintrag | Beschreibung   |
|---------|----------------|
| KH      | hexadezimal    |
| KF      | Dezimalzahl    |
| KZ      | Zählerwort     |
| KT      | Zeit           |
| KG      | Fließkommazahl |

In der mit "Faktor" angegebenen Zeile wird ein Faktor definiert der bei den Formaten "KH", "KF" und "KG" verwendet wird.

In der mit "Ziel: Spalte" angegebenen Spalte wird die Ziel-Spalte eingetragen.

# **3** Fehlersuche

### 3.1 Fehlermeldungen

In der Tabelle "Fehlermeldungen" sind die Meldungen des Programms eingetragen, mit der Angabe wie selbige darzustellen sind.

In der Spalte "Typ" wird die Art der Darstellung definiert. Es gibt folgende Einstellmöglichkeiten

| Тур    | Beschreibung                                                    |
|--------|-----------------------------------------------------------------|
| STATUS | In der Statuszeiel anzeigen, kein Abbruch                       |
| WARN   | Warnung, muss vom Benutzer bestätigt werden                     |
| ERROR  | Schwerwiegender Fehler, an Benutzer melden und Programm beenden |

Das ausführbare Programm muß "CIM2001.XLS" heißen, sonst wird beim Öffnen der Arbeitsmappe das Programm nicht ausgeführt.